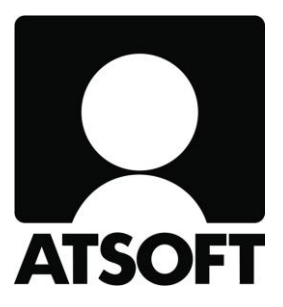

# ASTERI OSTORESKONTRA

# Vuosipäivitys

## 8.10.2015

www.atsoft.fi

\_Atsoft Oy Mäkinen\_ Puh (09) 350 7530

atsoft@atsoft.fi

### SISÄLLYSLUETTELO

| 1 PÄIVITYKSEN ASENTAMINEN                | 4 |
|------------------------------------------|---|
| 2 ASTERI OSTORESKONTRAN OHJELMAMUUTOKSIA | 5 |
| 2.1 TULOSTIMEN KYSYMINEN                 | 5 |
| 2.2 FINVOICE-VERSIO 2.01                 | 5 |
| 2.3 SEPA XML                             | 6 |
| 3 PILVIKÄYTTÖ                            | 7 |
| 4 WINDOWS 10 KÄYTTÖJÄRJESTELMÄ           | 8 |
|                                          |   |

Hyvä Asteri Ostoreskontran käyttäjä!

Tämä on Asteri Ostoreskontran vuosipäivityksen 8.10.2015 ohjevihkonen.

Tässä ohjeessa kerromme ajankohtaisista ohjelmaan liittyvistä asioista.

Tähän ohjeeseen liittyy päivitetty ohjelmaversio 8.10.2015. Se sisältää kaikki kuluneen vuoden aikana ohjelmaan tulleet korjaukset, siistimiset ja uudet toiminnot.

## 1 PÄIVITYKSEN ASENTAMINEN

Jos et tee päivitystä netistä, käytä cd:tä. Laita cd asemaan. Sulje ostoreskontraohjelma. Jos alkutaulu ei käynnisty, valitse **Käynnistä|Suorita**. Kirjoita Avaa-kohtaan d:\asenna.exe (tarvittaessa tutki Oman tietokoneen kautta mikä on cd-aseman levytunnus, voi olla muukin kuin d).

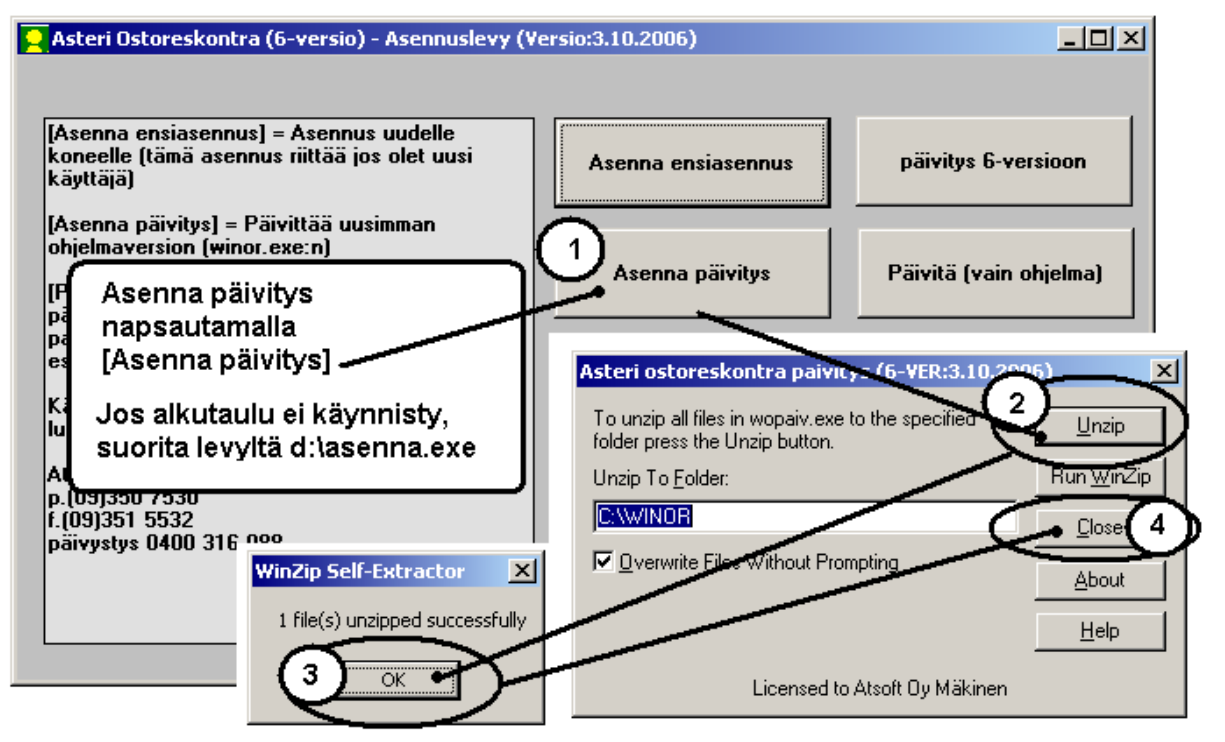

Kun päivitys on asentunut, käynnistä ohjelma ja valitse **Ohje|Tietoja Asteri Ostoreskontrasta**. Tarkista, että päivämäärä on 8.10.2015 tai uudempi:

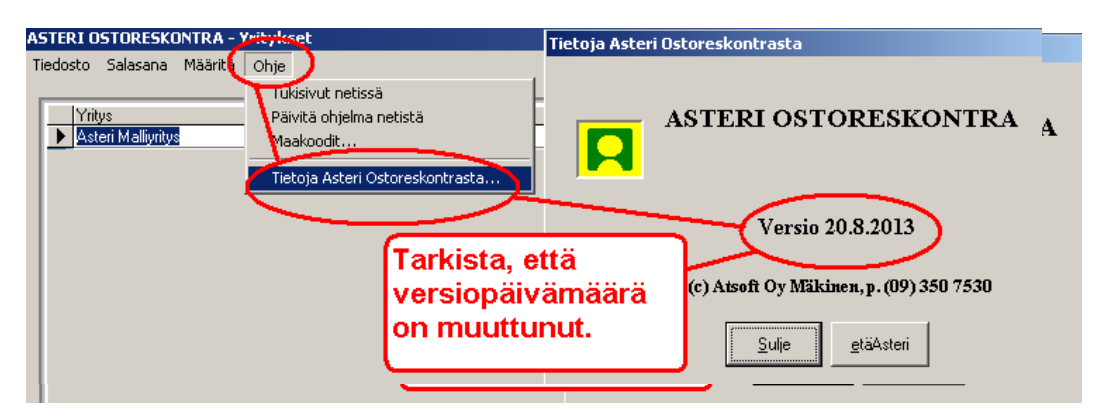

Jos ohjelma ei päivittynyt, katso yritysluettelosta, mihin hakemistoon ohjelma on asennettu ja suorita päivitys uudestaan vaihtaen Unzip to Folder -kohtaan oikea hakemisto.

#### 2 ASTERI OSTORESKONTRAN OHJELMAMUUTOKSIA

#### 2.1 TULOSTIMEN KYSYMINEN

Määritä|Tulostimen kysyminen -kohdassa on nyt ensiasennuksen jälkeen oletuksena, että kysytään. Tämä on hyödyllistä mm. Windows 10:ssä, jossa oletuksena on "Microsoft print to PDF".

#### 2.2 FINVOICE-VERSIO 2.01

Pankit luopuvat vanhemmista Finvoice verkkolaskujen versioista 1.0, 1.1. ja 1.2.

Asteri Ostoreskontra on jo pitkään lukenut sisään Finvoicen uudempia versioita 1.3 ja 2.01.

Tässä vuosipäivityksessä on vielä tullut hyviä parannuksia Finvoicen sisäänlukuun, joten päivityksen asentaminen kannattaa senkin vuoksi.

Sisäänluettavasta Finvoicesta katsotaan myyjän IBAN ja etsitään myyjäkortiston myyjä ensisijaisesti sillä perusteella, joten esim. energialaitoksen sähkölaskut menevät kätevästi eri myyjälle kuin energialaitoksen kaukolämpölaskut.

Jos sisäänluettavassa Finvoicessa ei ole BuyerPartyldentifierkenttää, yrityksen kohdistus tapahtuu BuyerCode-kentän perusteella.

#### 2.3 SEPA XML

Suomen sisäisissä SEPA-tilisiirroissa ei BIC ole enää pakollinen. Jos maksuliikenneohjelmasi (esim. OpusCapita) kuitenkin BICiä vaatii, selviät pulmitta, kun käytät Asteri Ostoreskontran SEPA XML –toiminnon uutta rastitusmahdollisuutta:

"kirjoitetaan tiedostoon myös saajan BIC, vaikka saajan IBAN olisi FI-alkuinen"

Jos Windows 10:ssä maa-asetusten vuoksi aikaerotin on piste eikä kaksoispiste, SEPA XML c2b-maksutiedosto saattaisi hylkäytyä pankissa aikaleiman pisteen vuoksi. Nykyisin Asteri Ostoreskontra kuitenkin muuntaa mahdollisen pisteen kaksoispisteeksi, jolloin pulmaa ei tule.

## 3 PILVIKÄYTTÖ

Asteri Ostoreskontraa käyttäessäsi Sinulla on nykyisin mahdollisuus tavoittaa monia nettiaikakauden mukanaan tuomia hyötyjä, jos asennat Asteri-ohjelman pilveen.

Pilven toteuttamiseksi on monia vaihtoehtoja, joista yksi on DropBox, joka on tiettyyn tallennustilarajaan saakka maksuton. Se ei ole Atsoftin tuote eikä sen asentaminen tai neuvonta kuulu Asterin ylläpitosopimuksen piiriin.

Voit kuitenkin ostaa meiltä konsultointia ottamalla yhteyttä antti@atsoft.fi (09)350 75 313 Veloitetaan tuntihinnaston mukaan.

Pilveä voit hyödyntää esim. seuraavantyyppisillä ratkaisumalleilla:

- Pilvi voi olla Asteri-ohjelmien paikkana, jossa voit käyttää niitä kaikilta asennetuilta koneilta
- Voit tallentaa pilveen varmuuskopiosi
- Pilven avulla voit siirtää aineistoa koneelta toisille
- Voit kopioida aineiston aluksi pilvestä omalle koneellesi ja työskentelyn jälkeen muokattuna takaisin pilveen
- Voit asentaa niin, että ohjelmat käynnistetään pilvessä ja niitä käytetään siellä
- Voit asentaa kullekin tilitoimiston asiakkaalle eri pilven, johon tilitoimisto vie Asterin tulosteet asiakkaan katsottaviksi
- Voit asentaa eri pilven eri tilitoimistoasiakkaille, jolloin kukin asiakas voi osaltaan käsitellä aineistoa. Tätä tapaa voit käyttää vaikka silloin kun asiakasyritys tekee osan ostoreskontran työvaiheista ja tilitoimisto loput

## 4 WINDOWS 10 – KÄYTTÖJÄRJESTELMÄ

Atsoft ei ota kantaa siihen, kannattaako Sinun päivittää tietokoneeseesi Windows 10 –käyttöjärjestelmä.

Havaintojemme mukaan Asteri-ohjelmat toimivat Windows 10 – käyttöjärjestelmässä. Käyttövinkkejämme löydät sivulta

http://www.atsoft.fi/windows10.htm

ja tehokäyttäjän ohjeita sivulta

http://www.atsoft.fi/optimointia-win10.htm